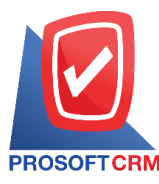

## To install Microsoft SQL Server 2008 R2 new

## Installing Microsoft SQL Server 2008 R2 is now how?

Program database management system a tool for storing information such as the system requires. Tools or software integration. In order to accommodate the system. The needs of users

## The process of installing the Microsoft SQL Server 2008 R2 includes the following steps:

1. Click the download link at the officers sent by model System type of computer user a "64-bit" click Microsoft SQL<sub>2008</sub> R<sub>2</sub> Express (x<sub>64</sub>) .rar or a "32-bit" SQL<sub>2008</sub> R<sub>2</sub>, click the Express a Microsoft (the x<sub>86</sub>) .rar

| 2 | 9/6/2019 5:30  | PM   | 254898185 1. Setup myAccountCloud V.90.zip       |
|---|----------------|------|--------------------------------------------------|
|   | 7/12/2018 1:42 | 2 PM | 4033760 Brochure myAccount Cloud.pdf             |
|   | 9/5/2019 10:36 | 5 AM | 7663628 Demo Database.zip                        |
|   | 6/13/2019 4:20 | PM   | <dir> Manual</dir>                               |
|   | 9/12/2017 5:30 | PM   | 50352486 Microsoft .NET Framework 4.5.rar        |
|   | 9/12/2017 5:37 | 7 PM | 248924976 Microsoft SQL2008 R2 Express (x64).rar |
|   | 9/12/2017 5:40 | PM   | 222874747 Microsoft SQL2008 R2 Express (X86).rar |
|   | 6/18/2018 4:45 | 5 PM | 1643 <u>เชื่อมรหัสบัญชีในระบบบัญชีรวม.rar</u>    |
|   | 6/18/2018 4:45 | 5 PM | 33097 <u>เพิ่มผังบัญชี้ (GL Account).rar</u>     |
|   |                |      |                                                  |

2. Once downloaded, double click the file or cracked. MicrosoftSQL2008 R2 Express (x64) .rar and then press the SQLEXPR\_x64\_ENU.exe

| ile Comman                | ds Too               | ls Favo | rites Opt  | ions Hel              | р            |                |                         |                                        |                                |                                     |                                 |
|---------------------------|----------------------|---------|------------|-----------------------|--------------|----------------|-------------------------|----------------------------------------|--------------------------------|-------------------------------------|---------------------------------|
|                           |                      |         | No.        | Ĭ                     |              | -              |                         | ViewSam                                | E,                             |                                     |                                 |
| Add Extr                  | act Io               | Test    | view       | Delete                | Find         | vvizar         | ia mio                  | virusscan                              | Comment                        | Protect                             | SEX                             |
| Add Extr<br>T 🗎 M<br>lame | act To<br>icrosoft S | SQL2008 | R2 Express | Delete<br>(x64).rar\M | licrosoft SC | QL2008<br>Size | R2 Express ()<br>Packed | (64) - RAR 4.x a<br>Type               | comment<br>archive, unpa<br>Mc | Protect<br>ocked size 24<br>odified | SFX<br>19,068,736 byte<br>CRC32 |
| Add Extr<br>T E M<br>lame | act To               | SQL2008 | R2 Express | Delete<br>(x64).rar\M | licrosoft SC | QL2008<br>Size | R2 Express ()<br>Packed | 64) - RAR 4.x a<br>Type<br>File folder | archive, unpa<br>Mc            | Protect<br>ocked size 24            | SFX<br>19,068,736 byte<br>CRC32 |

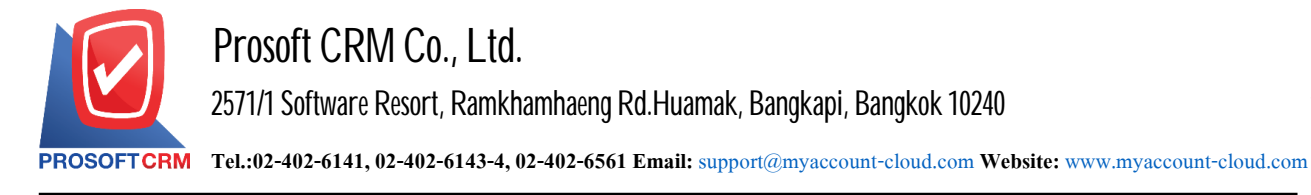

3. The system displays the Open File - Security Warning, click the "Yes"

| Chang             | u want to allow<br>les to this comp                | v the following<br>outer?                                    | g progran                    | n to make  |
|-------------------|----------------------------------------------------|--------------------------------------------------------------|------------------------------|------------|
| <b>E</b>          | Program name:<br>Verified publishe<br>File origin: | SQL Server 2008<br><b>Microsoft Corp</b><br>Hard drive on th | R2<br>oration<br>is computer |            |
| Show <u>d</u> eta | ils                                                |                                                              | <u>Y</u> es                  | <u>N</u> o |

4. The system will Extracting Files Please wait until the end

| Extracting File: | x64\fusioncheck.dll       |
|------------------|---------------------------|
| To Directory:    | d:\823a00e15899cb2ae0d53b |
|                  |                           |

5. The user clicks a tab "Installation" > "New installation or add features to an existing installation."

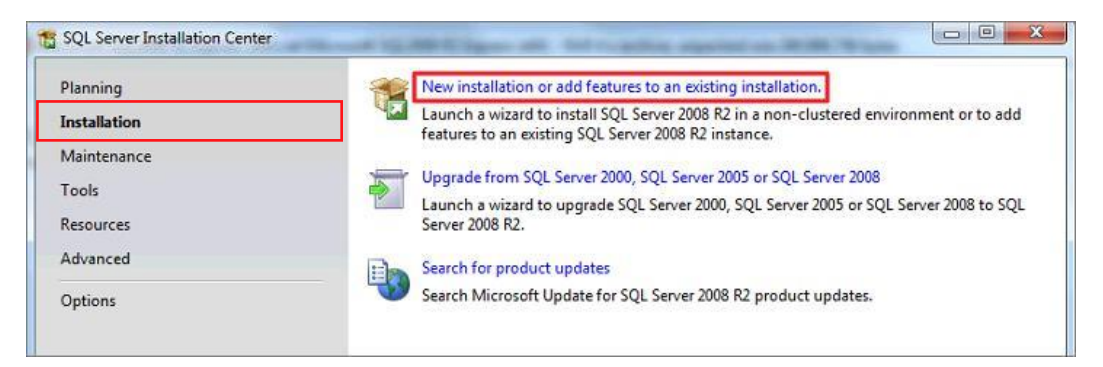

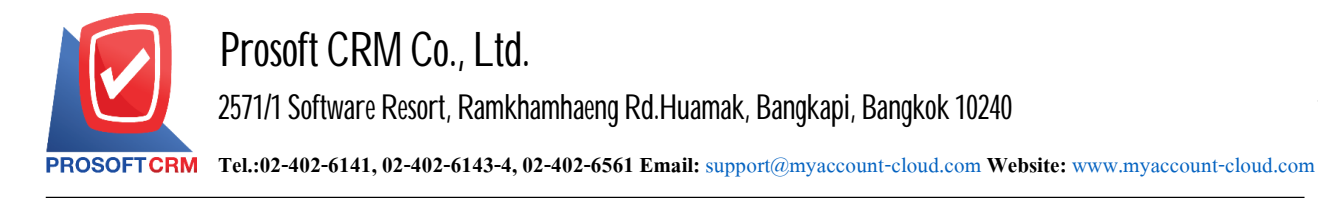

6. Check the box to give users "I accept the license terms." > "Next >"

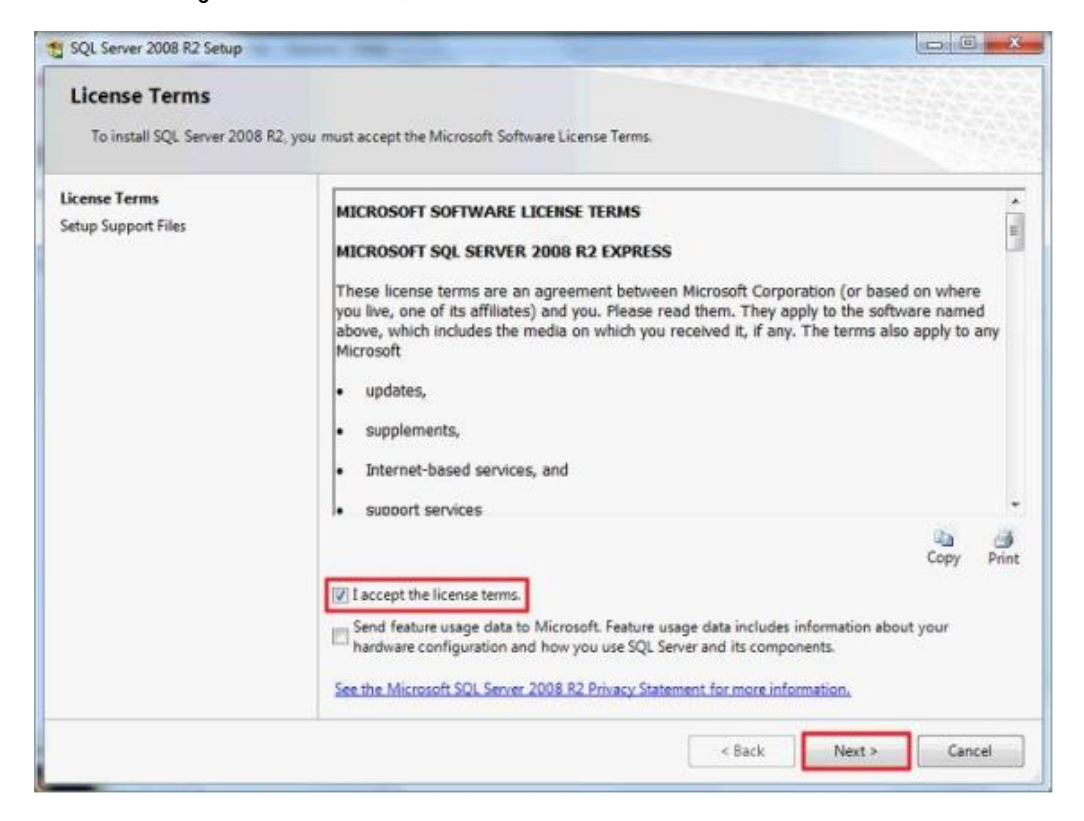

7. Let the user continue to press Next.

| Feature Selection Select the Express features to in                                                                                                    | nstall.                                                                                                    |                                                            |                                                                                                    |
|----------------------------------------------------------------------------------------------------|----------------------------------------------------------------------------------------------------|------------------------------------------------------------|----------------------------------------------------------------------------------------------------|
| Setup Support Rules<br>Feature Selection<br>Installation Rules<br>Instance Configuration<br>Disk Space Requirements<br>Server Configuration<br>Database Engine Configuration<br>Error Reporting<br>Installation Configuration Rules<br>Installation Progress<br>Complete | Features:<br>✓ Database Engine Services<br>✓ SQL Server Replication<br>Shared Features<br>✓ SQL Client Connectivity S<br>Redistributable Features | n<br>SDK                                                   | Description:<br>Server features are instance-aware<br>and have their own registry hives.<br>They support multiple instances on a<br>computer. |
|                                                                                                    | Select All Unselect All<br>Shared feature directory:<br>Shared feature directory (x86):                                                           | C:\Program Files\Microsoft<br>C:\Program Files (x86)\Micro | SQL Server\                                                                                                    |

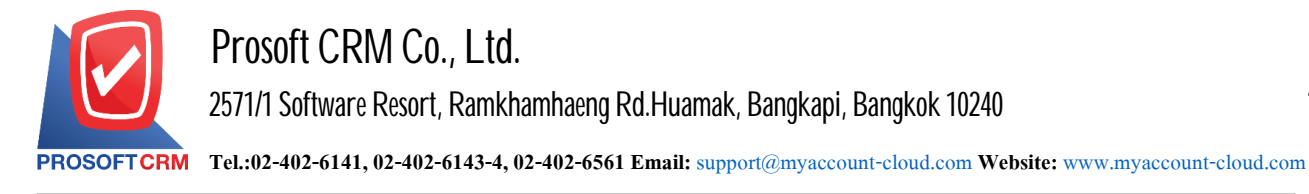

8. The user choose Named instance change SQLExpress to SQL2008 and press Next Expert.

| Instance Configuration<br>Specify the name and instance                                                                                                    | ID for the instance of SQL Ser                                                            | rver. Instance ID        | becomes part of th                            | e installation path.          |         |
|----------------------------------------------------------------------------------------------------|-------------------------------------------------------------------------------------------|--------------------------|-----------------------------------------------|-------------------------------|---------|
| Setup Support Rules                                                                                                    | Default instance                                                                          |                          |                                               |                               |         |
| Feature Selection<br>Installation Rules                                                                                                    | Named instance:                                                                           | SQL2008                  |                                               |                               |         |
| Disk Space Requirements<br>Server Configuration<br>Database Engine Configuration<br>Error Reporting<br>Installation Configuration Rules<br>Installation Progress<br>Complete | Instance ID:<br>Instance root directory:<br>SQL Server directory:<br>Installed instances: | SQL2008<br>C:\Program Fi | iles\Microsoft SQL Si<br>les\Microsoft SQL Si | erver\<br>erver\MSSQL10_50.50 | QL2008  |
|                                                                                                    | Instance Name In                                                                          | nstance ID               | Features                                      | Edition                       | Version |
|                                                                                                    |                                                                                           |                          | e Bask                                        | Menta                         |         |

9. The user focus on the SQL Server Browser, select the Startup, change Disabled to Automatic.

| Server Configuration Specify the service accounts and          | collation configuration.                                    |                                |                 |              |      |
|----------------------------------------------------------------|-------------------------------------------------------------|--------------------------------|-----------------|--------------|------|
| Setup Support Rules<br>Feature Selection<br>Installation Rules | Service Accounts Collation<br>Microsoft recommends that you | use a separate account for eac | ch SQL Server s | ervice.      |      |
| Instance Configuration                                         | Service                                                     | Account Name                   | Password        | Startup Type | 1.23 |
| Disk Space Requirements                                        | SQL Server Database Engine                                  | NT AUTHORITY/NETW              |                 | Automatic    | -    |
|                                                                | SQL Server Browser                                          | NI AUTHORITY\LOCA              |                 | Disabled     |      |
| Server Configuration                                           |                                                             |                                |                 | Automatic    |      |

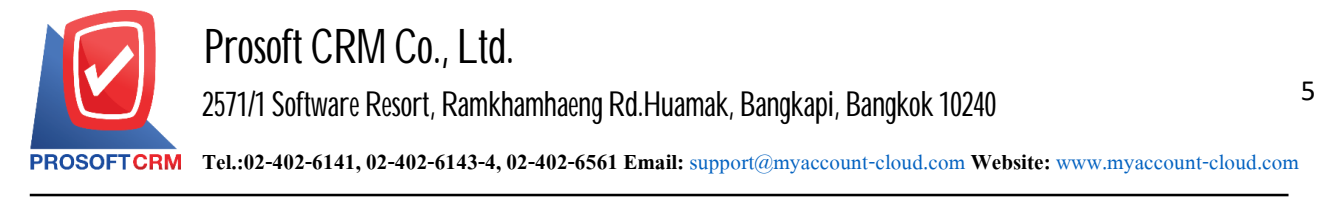

 $_{\rm 10.}$  Users click a button to use the same account for all SQL Server services , select NT AUTHORITY NETWORK. SERVICE press OK, and then click Next.

| SQL Server 2008 R2 Setup                                              |                                                                                                    |                                                                                                    |                 |              | ×      |
|-----------------------------------------------------------------------|----------------------------------------------------------------------------------------------------|----------------------------------------------------------------------------------------------------|-----------------|--------------|--------|
| Server Configuration Specify the service accounts and                 | collation configuration.                                                                               |                                                                                                    |                 |              |        |
| Setup Support Rules<br>Feature Selection<br>Installation Rules        | Service Accounts Collation<br>Microsoft recommends that you                                            | use a separate account for ea                                                                        | ch SQL Server s | ervice.      |        |
| Instance Configuration                                                | Service                                                                                                | Account Name                                                                                         | Password        | Startup Type |        |
| Disk Space Requirements                                               | SQL Server Database Engine                                                                             | NT AUTHORITY\NETW                                                                                    |                 | Automatic    |        |
| Server Configuration                                                  | SQL Server Browser                                                                                     | NT AUTHORITY\LOCA                                                                                    |                 | Automatic    | -      |
| instaliation Configuration Kules<br>Installation Progress<br>Complete | Use the same account for all SQ<br>Specify a user name and pass<br>Account Name:<br>Password: NT AUTHO | 2L Server 2008 R2 services<br>word for all SQL Server service<br>RITY/NETWORK SERVICE<br>RITY/SYSTEM | accounts.       | OK           | Browse |
|                                                                       |                                                                                                    | < Back Next >                                                                                        | Can             | :el He       | p      |

11. The user selects the "Mixed Mode (SQL Server authentication and Windows authentication)" system will display "Enter password: write 1" and "Confirm password: write 1" up to the users, the Password required to. when a Password, then click the "Next>".

| Setup Support Rules                      |                                                                             |                                               |  |
|------------------------------------------|-----------------------------------------------------------------------------|-----------------------------------------------|--|
| Setup Support Rules<br>Feature Selection | Account Provisioning Data Directories User Instances FILE                   | STREAM                                        |  |
|                                          | Specify the authentication mode and administrators for the Database Engine. |                                               |  |
| instance Configuration                   | Authentication Mode                                                         | ~~                                            |  |
| Disk Space Requirements                  | Windows authentication mode                                                 |                                               |  |
| Server Configuration                     | Mixed Mode (SQL Server authentication and Windows aut                       | thentication)                                 |  |
| Database Engine Configuration            | Specify the paroward for the SOL Server pystem administrate                 | r (ra) account                                |  |
| Error Reporting                          | specity the password for the sign server system administrato                | i (sa) account.                               |  |
| Installation Progress                    | Enter password:                                                             |                                               |  |
| Complete                                 | Confirm password: •                                                         |                                               |  |
|                                          | Specify SQL Server administrators                                           |                                               |  |
|                                          | Cloud-PC\Cloud (Cloud)                                                      | SQL Server                                    |  |
|                                          |                                                                             | administrators have<br>unrestricted access to |  |
|                                          |                                                                             | the Database Engine.                          |  |
|                                          |                                                                             |                                               |  |
|                                          |                                                                             |                                               |  |

\* Note: Password must be the same for both 2 channel.

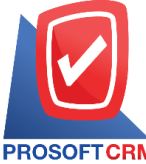

PROSOFT CRM Tel.:02-402-6141, 02-402-6143-4, 02-402-6561 Email: support@myaccount-cloud.com Website: www.myaccount-cloud.com

## 12. The user clicks the "Next>" immediately.

| SQL Server 2008 R2 Setup                                                                                                    |                                                                                                    |
|----------------------------------------------------------------------------------------------------|----------------------------------------------------------------------------------------------------|
| Error Reporting<br>Help Microsoft improve SQL Ser                                                                                                    | ver features and services.                                                                                                    |
| Setup Support Rules<br>Feature Selection<br>Installation Rules<br>Instance Configuration<br>Disk Space Requirements<br>Server Configuration<br>Database Engine Configuration<br><b>Error Reporting</b><br>Installation Configuration Rules<br>Installation Progress<br>Complete | <ul> <li>Specify the information that you would like to automatically send to Microsoft to improve future releases of SQL Server. These settings are optional. Microsoft treats this information as confidential. Microsoft may provide updates through Microsoft Update to modify feature usage data. These updates might be downloaded and installed on your machine automatically, depending on your Automatic Update settings.</li> <li>See the Microsoft SQL Server 2008 R2 Privacy Statement for more information.</li> <li>Read more about Microsoft Update and Automatic Update.</li> <li>Send Windows and SQL Server Error Reports to Microsoft or your corporate report server. This setting only applies to services that run without user interaction.</li> </ul> |
|                                                                                                    | < Back Next > Cancel Help                                                                                                    |

13. Wait until the system is installed, finished.

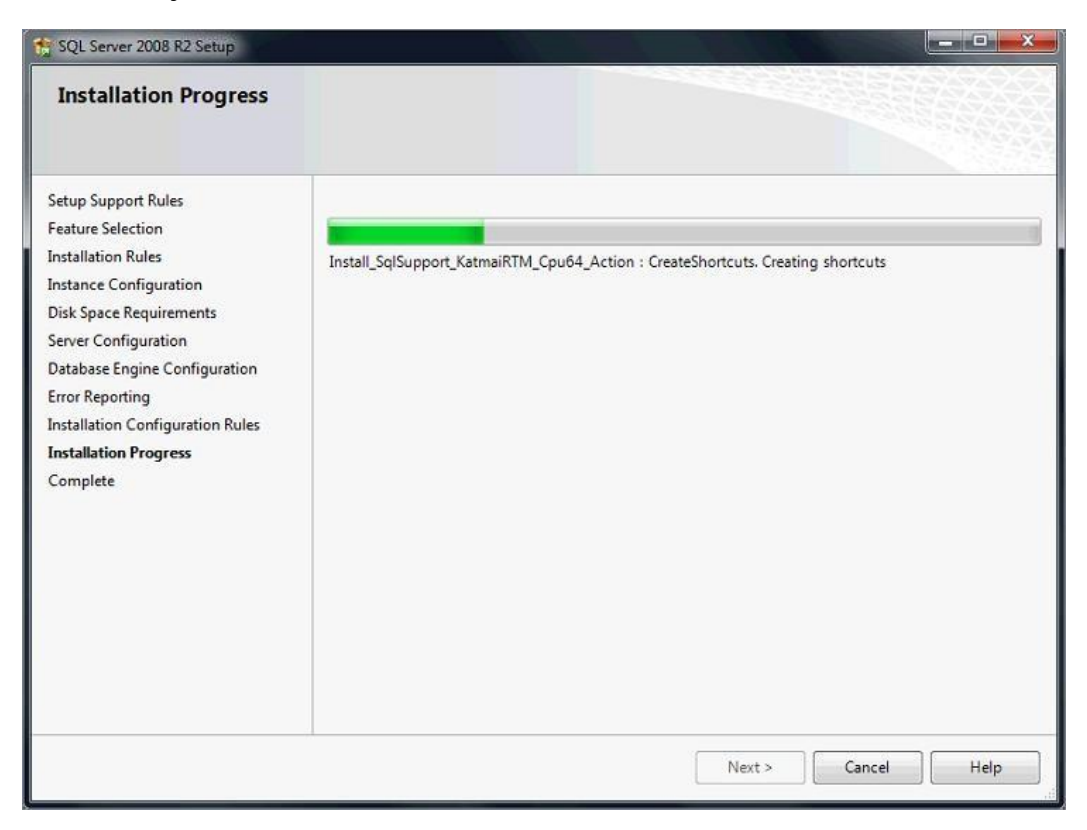

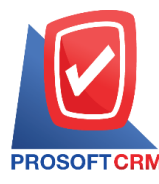

14. When doing the installation is finished, the system will display complete. Up users to click "Close" button to close.

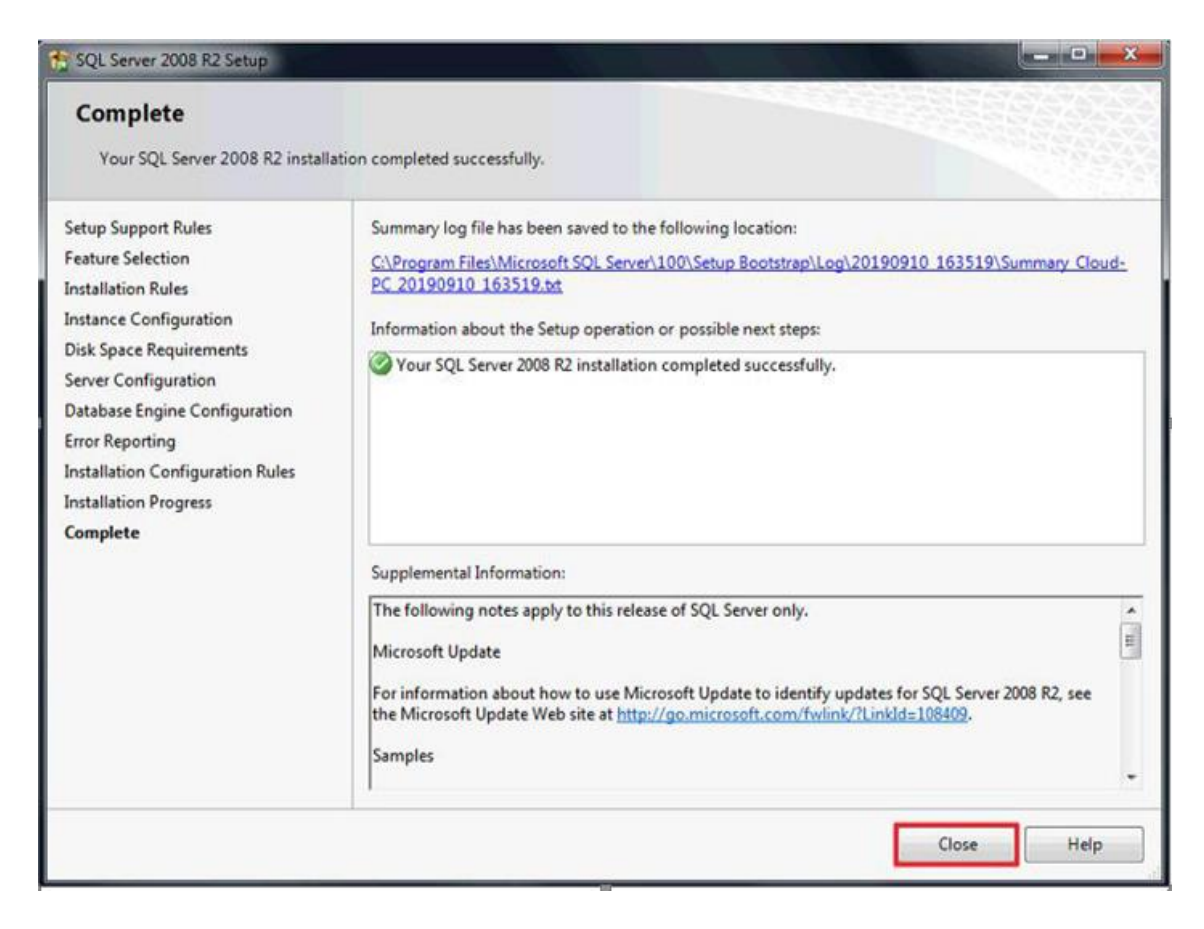

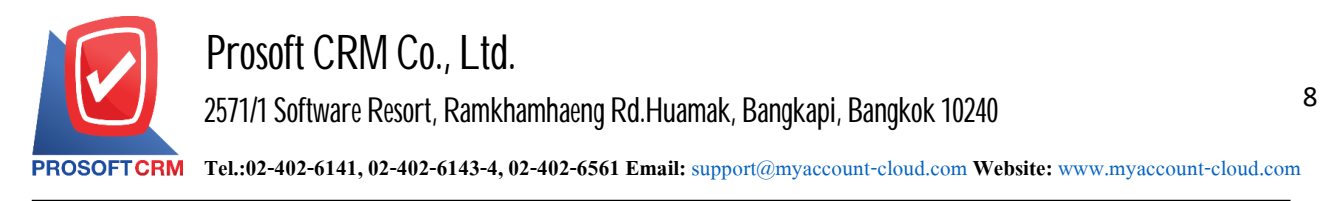

The installation of SQL Server Management studio with the following steps :

1. Double-click the user presses. SQLManagementStudio\_x64\_ENU\_2.exe

| File Commands Tools Favorites Options                          | Help                                      |                                          |                                                           |                                                        |                                   |
|----------------------------------------------------------------|-------------------------------------------|------------------------------------------|-----------------------------------------------------------|--------------------------------------------------------|-----------------------------------|
| 👭 🥅 🕅 🕅                                                        | it 🔘 🤞                                    |                                          |                                                           | e 🌔 !                                                  | -                                 |
|                                                                |                                           |                                          |                                                           |                                                        |                                   |
| Add Extract to Test View Dele                                  | te Find Wiz                               | zard Into                                | Virus can Ci                                              | omment Protect                                         | SEX                               |
|                                                                |                                           | Lara Into                                | Thussean et                                               | initial inoteet                                        | Sin.                              |
| ↑ Microsoft SQL2008 R2 Express (x64).ra                        | ar\Microsoft SQL200                       | 08 R2 Express ()                         | x64) - RAR 4.x arch                                       | ive, unpacked size 249,                                | 068,736 byte                      |
| ↑ Microsoft SQL2008 R2 Express (x64).ri                        | ar\Microsoft SQL200                       | 08 R2 Express ()                         | x64) - RAR 4.x arch                                       | ive, unpacked size 249,                                | 068,736 byte                      |
| ↑ Microsoft SQL2008 R2 Express (x64).ri                        | ar\Microsoft SQL200<br>Size               | 08 R2 Express ()<br>Packed               | x64) - RAR 4.x arch<br>Type                               | ive, unpacked size 249,<br>Modified                    | 068,736 byte<br>CRC32             |
| Microsoft SQL2008 R2 Express (x64).ra Name                     | ar\Microsoft SQL200<br>Size               | 08 R2 Express ()<br>Packed               | x64) - RAR 4.x arch<br>Type<br>File folder                | ive, unpacked size 249,<br>Modified                    | 068,736 byte<br>CRC32             |
| Microsoft SQL2008 R2 Express (x64).ra Name SQLEXPR_x64_ENU.exe | ar\Microsoft SQL200<br>Size<br>77,677,408 | 08 R2 Express ()<br>Packed<br>77,542,251 | x64) - RAR 4.x arch<br>Type<br>File folder<br>Application | ive, unpacked size 249,<br>Modified<br>21/6/2554 15:51 | 068,736 byte<br>CRC32<br>D78A24AE |

2. The system displays the Open File - Security Warning appears, click "Yes".

| 2     | Do yo<br>chang | ou want to allow<br>ges to this comp                 | the following program to make<br>outer?                                    |
|-------|----------------|------------------------------------------------------|----------------------------------------------------------------------------|
|       | <b>T</b>       | Program name:<br>Verified publisher:<br>File origin: | SQL Server 2008 R2<br>Microsoft Corporation<br>Hard drive on this computer |
| e) și | how deta       | ils                                                  | Yes No                                                                     |

3. Extracting Files are made, please wait until the end

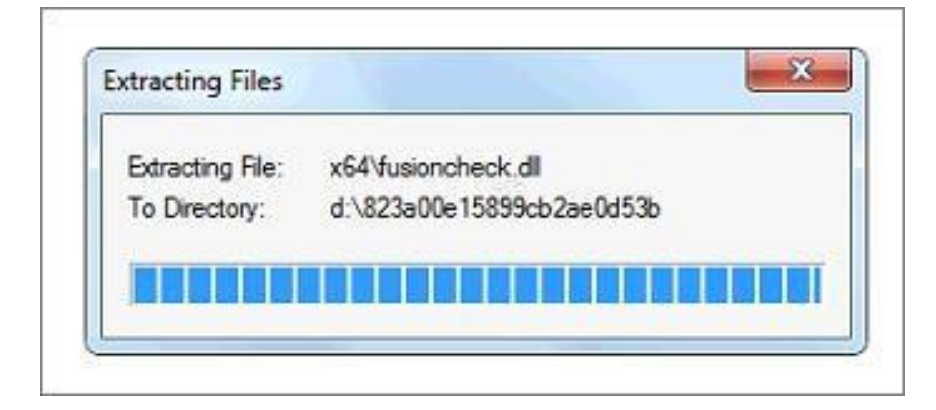

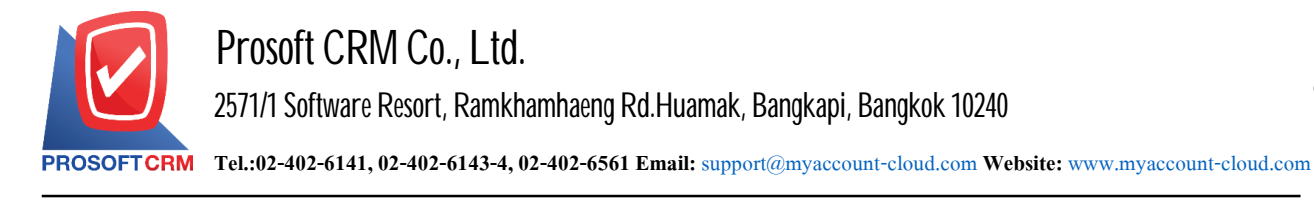

4. The user clicks a tab "Installation" > "New installation or add features to an existing installation."

| Planning     | 1                     | New installation or add features to an existing installation.                                                                               |
|--------------|-----------------------|----------------------------------------------------------------------------------------------------|
| Installation | 4× 1                  | Launch a wizard to install SQL Server 2008 R2 in a non-clustered environment or to add features to an existing SQL Server 2008 R2 instance. |
| Maintenance  | - 0 <sub>2</sub> - 10 |                                                                                                    |
| Tools        | 5                     | Upgrade from SQL Server 2000, SQL Server 2005 or SQL Server 2008                                                                            |
| Resources    |                       | Launch a wizard to upgrade SQL Server 2000, SQL Server 2005 or SQL Server 2008 to SQL Server 2008 R2.                                       |
| Advanced     |                       | Search for product updates                                                                                                    |
| Ontionr      |                       | Search Microsoft Update for SQL Server 2008 R2 product updates.                                                                             |

5. The user selects a "New installation or add shared features" and then click Next to Continue.

| SQL Server 2008 R2 Setup                                                                                                    |                                                                                                    |                         |                        |           | 00 2         |
|----------------------------------------------------------------------------------------------------|----------------------------------------------------------------------------------------------------|-------------------------|------------------------|-----------|--------------|
| Installation Type<br>Specify whether you want to pe                                                                                                    | nform a new installation                                                                                                    | or add features to an e | visting instance of SQ | L Server. |              |
| Setup Support Rules<br>Installation Type<br>License Terms<br>Feature Selection<br>Installation Rules<br>Disk Space Requirements<br>Error Reporting<br>Installation Configuration Rules<br>Installation Progress<br>Complete | New installation or add shared features<br>Select this option if you want to install a new instance of SQL Server or want to install shared<br>components such as SQL Server Management Studio or Integration Services. Add features to an existing instance of SQL Server 2008 R2           SQL2001         -           Select this option if you want to add features to an existing instance of SQL Server. For example,<br>you want to add the Analysis Services features to the instance that contains the Database Engine.<br>Features within an instance must be the same edition. Installed instances: |                         |                        |           |              |
|                                                                                                    | Instance Name                                                                                                    | Instance ID             | Features               | Edition   | Version      |
|                                                                                                    | SQL2008                                                                                                    | MSSQL10_50.SQL2         | SQLEngine SQLEn        | Express   | 10.50.1600.1 |
|                                                                                                    |                                                                                                    |                         |                        |           |              |
|                                                                                                    | 1.                                                                                                    |                         | Back Next              | » Car     | ncel Help    |

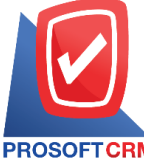

PROSOFTCRM Tel.:02-402-6141, 02-402-6143-4, 02-402-6561 Email: support@myaccount-cloud.com Website: www.myaccount-cloud.com

6. Check the box "I accept the license terms." > "Next >".

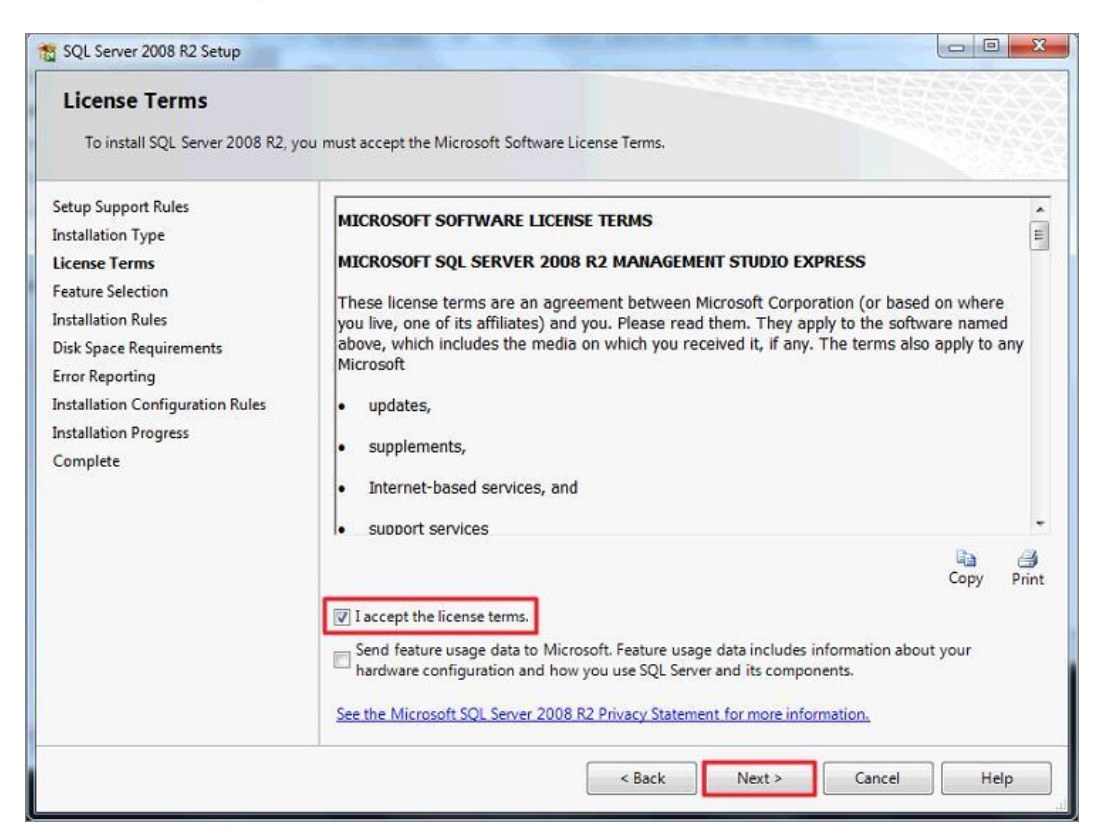

7. Click next to allow users to do the following transactions.

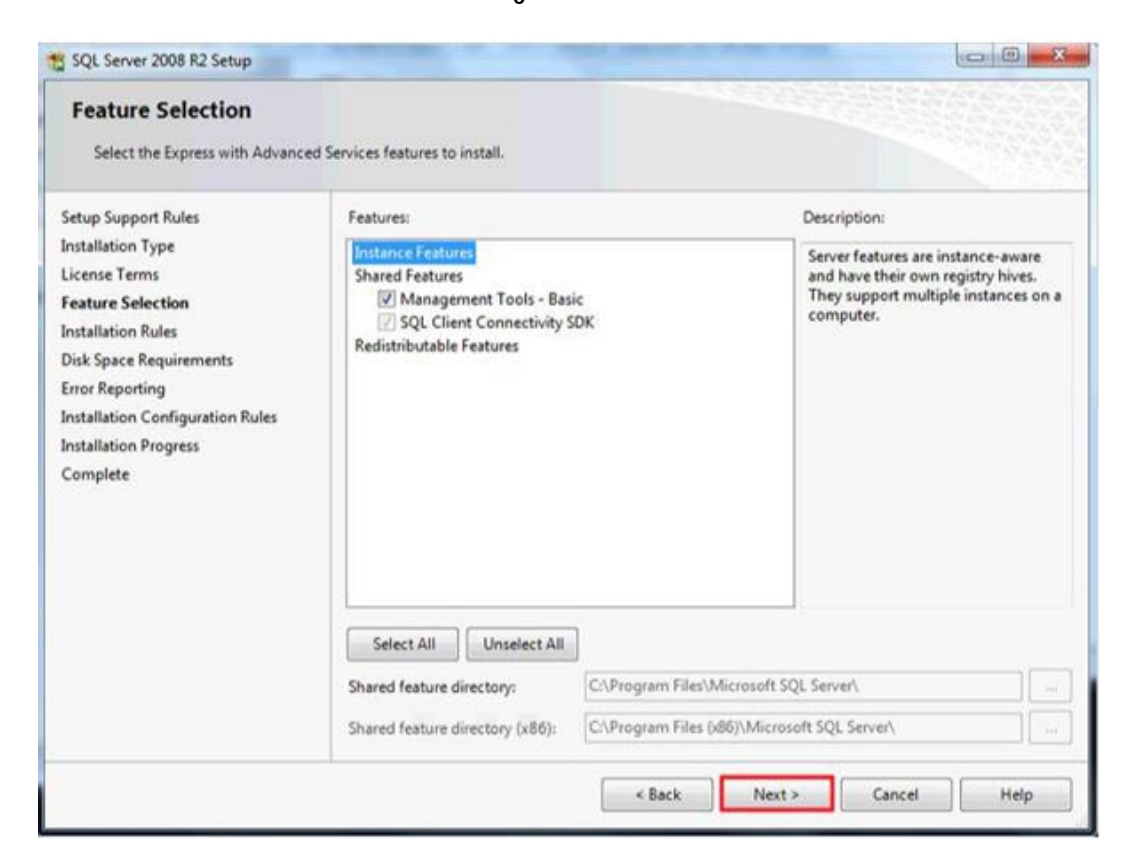

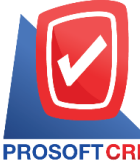

PROSOFTCRM Tel.:02-402-6141, 02-402-6143-4, 02-402-6561 Email: support@myaccount-cloud.com Website: www.myaccount-cloud.com

8. Click next again to perform the following transactions.

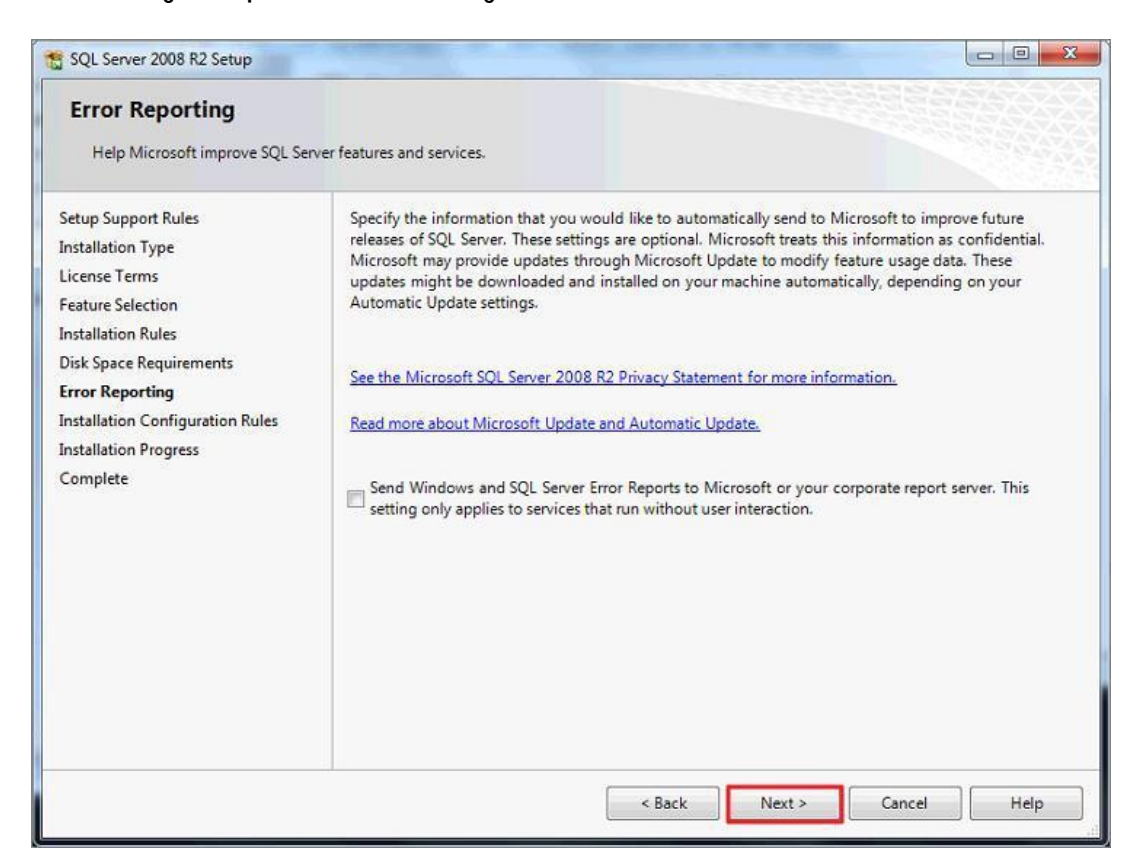

9. Wait until the system installation is completed.

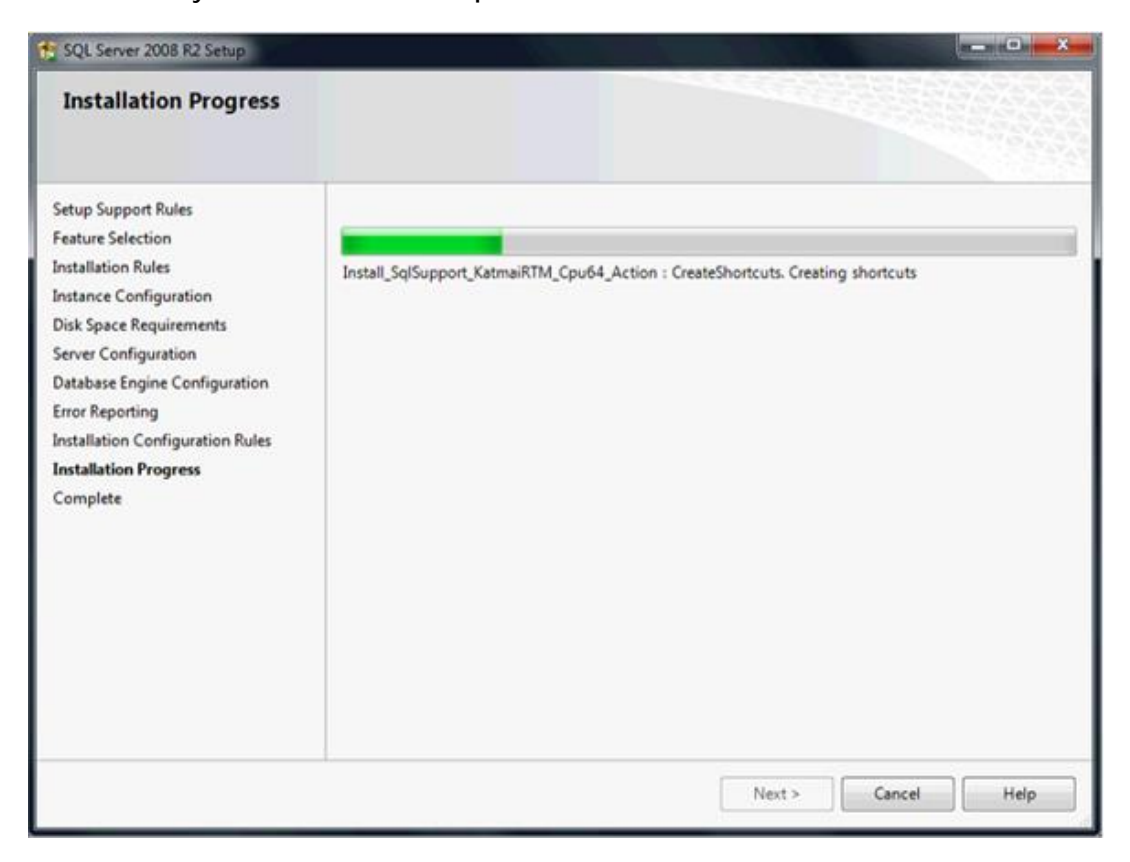

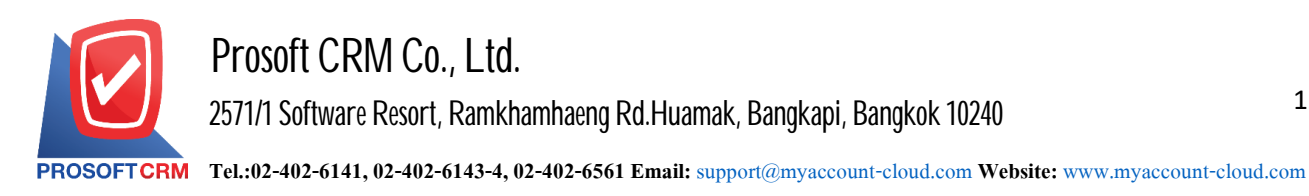

10. When the installation is complete, the system displays the complete window appears, click the "Close" button. Close the program title.

| SQL Server 2008 R2 Setup                                                                                                    |                                                                                                    |
|----------------------------------------------------------------------------------------------------|----------------------------------------------------------------------------------------------------|
| Complete<br>Your SQL Server 2008 R2 install                                                                                                    | tion completed successfully.                                                                                                    |
| Setup Support Rules<br>Installation Type<br>License Terms<br>Feature Selection<br>Installation Rules<br>Disk Space Requirements<br>Error Reporting<br>Installation Configuration Rules<br>Installation Progress<br><b>Complete</b> | Summary log file has been saved to the following location:<br><u>C\Program Files\Microsoft SOL Server\100\Setup Bootstrap\Log\20190910_165846\Summary_Cloud-PC_20190910_165846\Summary_Cloud-PC_20190910_165846.tx</u><br>Information about the Setup operation or possible next steps:<br>Your SQL Server 2008 R2 installation completed successfully. |
|                                                                                                    | Supplemental Information: The following notes apply to this release of SQL Server only. Microsoft Update For information about how to use Microsoft Update to identify updates for SQL Server 2008 R2, see the Microsoft Update Web site at http://go.microsoft.com/fwlink/?LinkId=108409. Samples                                                      |
|                                                                                                    | Close Help                                                                                                    |